### IBM SPSS Statistics 29.0 基本安裝需求

支援作業系統:

- ✓ Windows Server 2012 R2
- ✓ Windows Server 2016
- ✓ Windows Server 2019
- ✓ Windows 10
- ✓ Windows 11

建議安裝硬體需求:

- ✓ 處理器: Intel 或 AMD x86 運轉速度 1.6 GHz 以上
- ✓ 記憶體:4GB 以上
- ✓ 硬碟空間:4GB 可用硬碟空間。若您安裝一種以上的輔助說明語言,則額 外的每種語言各需要 60-70 MB 的硬碟空間
- ✓ 解析度:XGA (1024x768) 或更高之解析度
- ✓ 如需與 IBM SPSS Statistics Server 連結,則網路卡需執行 TCP/IP 網路通訊 協定

安裝注意事項:

✓ 若過程中發生錯誤訊息,請將錯誤畫面 Print Screen (PrtSc) 攝取下來,並將 畫面與購買產品資訊 Email 至智域國際,我們會儘快為您處理,客服信 箱:support@i-planet.com.tw。

# **IBM SPSS Statistics 29.0 Windows**

網路版用戶端安裝導引

注意:請於校內網路環境下進行安裝或使用,如於校 外安裝或使用,請先連線一般 VPN 後再進行。 \*虛擬網路 VPN 設定方式請參考: <u>https://it.nycu.edu.tw/it/ch/app/artwebsite/view?</u> <u>module=artwebsite&id=2968&serno=f7dbb88f-699c-471</u> c-90a3-b1364b6e2d24

Step 1:點選『SPSS\_29.0.1.1.exe』後將出現以下準備安裝視窗,將 進入安裝程序。

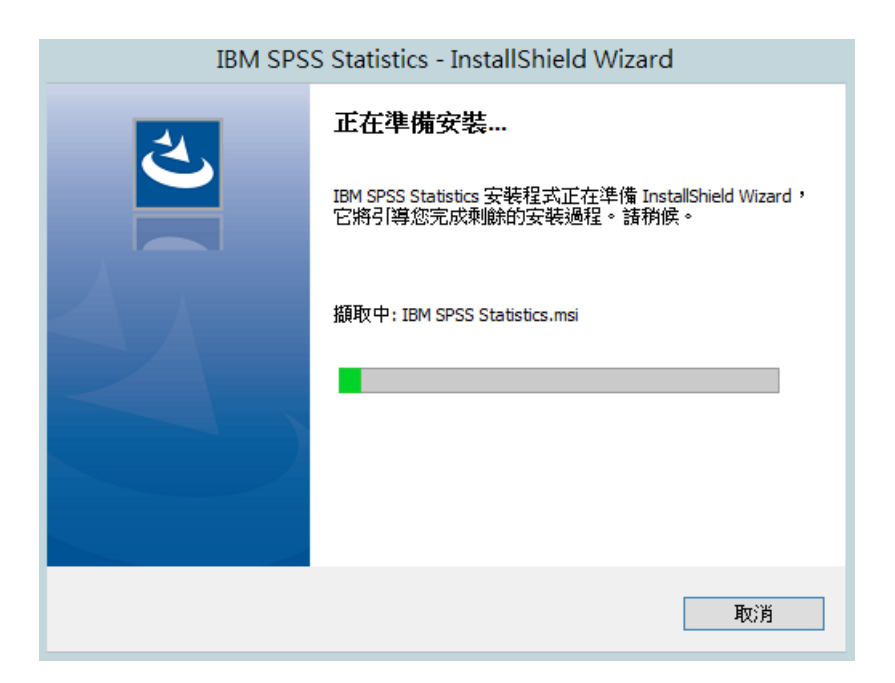

## Step 2:點選『下一步』。

| i IBM S | PSS Statistics - InstallShield Wizard                                                                                                    | x |
|---------|----------------------------------------------------------------------------------------------------|---|
| IBM.    | <mark>警告:</mark> 安裝 IBM SPSS Statistics 將改寫<br>28.x 版或更新版本的任何現有安裝。                                                                                                    | ^ |
|         | Licensed Materials - Property of IBM Corp. (c)<br>Copyright IBM Corporation and its licensors 1989,<br>2023. IBM、IBM 標誌、ibm.com 和 SPSS 是<br>International Business Machines Corp. 在全球多個轄區<br>中註冊的商標或註冊商標。 IBM 商標的最新清單可在<br>Web 的 www.ibm.com/legal/copytrade.shtml |   |
|         | <http: copytrade.shtml="" legal="" www.ibm.com="">中找到。<br/>其他產品與服務名稱可能是 IBM 或其他公司的商標。本<br/>程式是由程式隨附的授權合約條款授權。此授權合約可<br/>能位於程式的目錄資料夾中,或位於標示為 'License' 或<br/>'Non_IBM_License' 的檔案庫中(如果適用),或者以<br/>列印的授權合約提供。使用程式之前,請先仔細閱讀合<br/>約。使用式程式即主一你同音這些條款。</http:>          | × |
|         | <上一步(B) 下一步(N) > 取消                                                                                                    |   |

Step 3:接受該授權合約,並點選『下一步』。

| 虔                   | IBM SPSS Statistics - InstallShield Wizard                                                                                                    | x |
|---------------------|----------------------------------------------------------------------------------------------------|---|
|                     | 授權合約<br>諸仔細閱讀下面的授權合約。                                                                                                    | 5 |
| <br> <br> <br> <br> | 授權手冊<br>下列本程式之授權除係依客戶與 IBM 先前同意之授權條款外,並<br>依下述授權手冊條款授權。若客戶先前就本程式未同意生效任何<br>授權條款,則本程式適用 國際程式授權合約 (i125-3301-15)。<br>程式名稱 (程式編號):<br>IBM SPSS Advanced Statistics 29.0.1.1 (5725-A54) | ~ |
|                     | <ul> <li>我接受該授權合約中的條款(A)</li> <li>我不接受該授權合約中的條款(D)</li> </ul>                                                                                                    |   |
| Ins                 | stallShield                                                                                                    |   |

Step 4:可變更安裝目錄,並點選『下一步』。

| 閿                        | IBM SPSS Statistics - InstallShield Wizard                                    |
|--------------------------|-------------------------------------------------------------------------------|
| <b>目的地資</b><br>按一下<br>夾。 | 料夹<br>「下一步」安裝到此資料夾,或按一下「變更」安裝到不同的資料                                           |
| Þ                        | 將 IBM SPSS Statistics 安裝到:<br>C: \Program Files \IBM \SPSS Statistics \ 變更(C) |
|                          |                                                                               |
|                          |                                                                               |
| InstallShield -          |                                                                               |
|                          | <上一步(B) 下一步(N) > 取消                                                           |

Step 5:準備安裝程序,並點選『安裝』。

| BM SPSS Statistics - InstallShield Wizard            |
|------------------------------------------------------|
| <b>已做好安装程式的準備</b><br>精靈準備開始安装。                       |
| 按一下「安裝」開始安裝。<br>要查看或變更任何安裝設定,諸按一下「上一步」。或按一下「取消」退出精靈。 |
| InstallShield                                        |

Step 6:執行安裝程序。

| <del>ال</del> ا        | IBM SPSS Statistics - InstallShield Wizard 💻 🗖 🗙                 |
|------------------------|------------------------------------------------------------------|
| <b>安裝 IB</b> M<br>正在安裝 | SPSS Statistics 中<br>转態選擇的程式功能。                                  |
| P                      | 請税候,InstallShield Wizard 正在安裝 IBM SPSS Statistics。這需要幾分<br>鐘的時間。 |
|                        | 狀態:                                                              |
|                        |                                                                  |
|                        |                                                                  |
|                        |                                                                  |
|                        |                                                                  |
| InstallShield –        |                                                                  |
|                        | <上一步(B) 下一步(N) > 取消                                              |

Step 7:成功安裝 IBM SPSS Statistics 29,並選擇『啟動程式』。

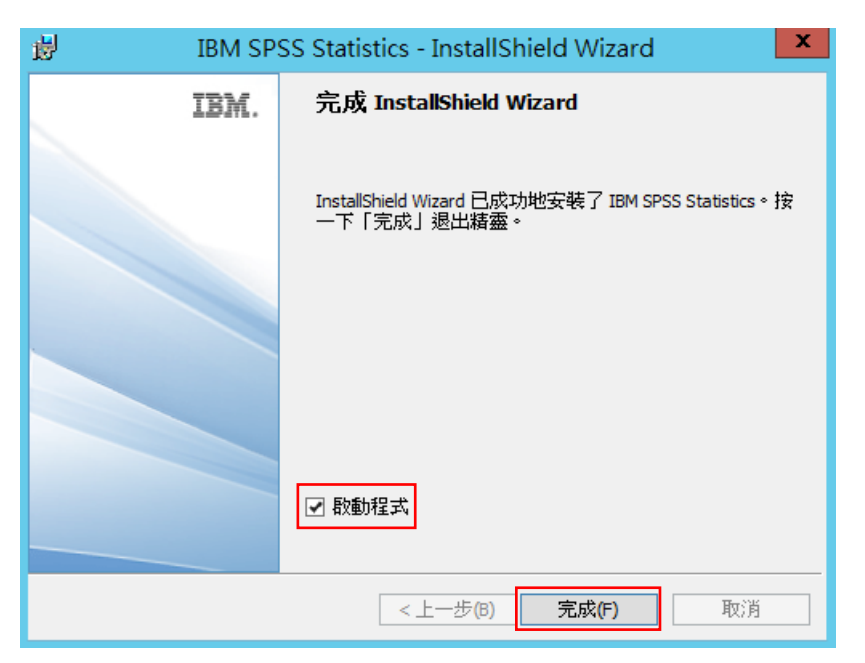

Step 8: IBM SPSS Statistics 啟動畫面。

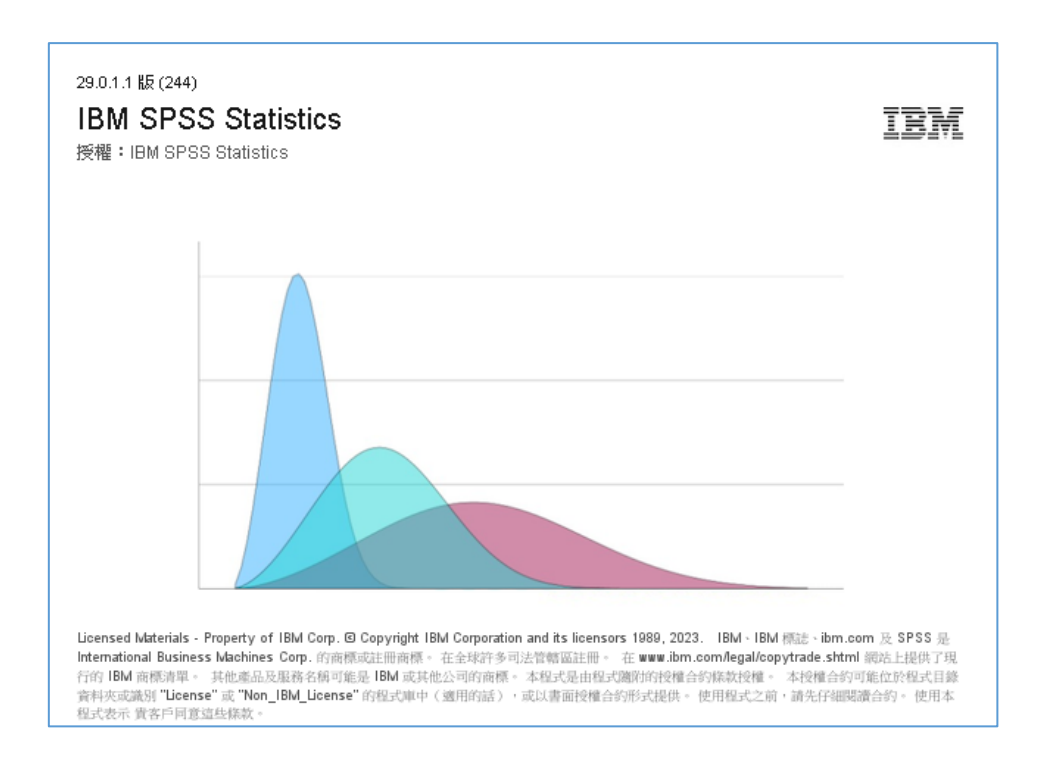

Step 9:進行產品授權驗證,點選『啟動授權精靈』。

| IBM SPSS Statistics                                                          |                   |  |  |  |  |  |  |  |  |
|------------------------------------------------------------------------------|-------------------|--|--|--|--|--|--|--|--|
| 啟動 IBM SPSS Statistics                                                       |                   |  |  |  |  |  |  |  |  |
| 敗動訂閱或試用                                                                      | 使用授權碼或授權管理程式伺服器啟動 |  |  |  |  |  |  |  |  |
| 使用 IBM ID 登入                                                                 | 啟動授權精靈            |  |  |  |  |  |  |  |  |
| 或<br>如需 IBM SPSS Statistics 敏動護項的相關資訊,請參閱 <u>IBM SPSS Statistics 特性和模組</u> 。 |                   |  |  |  |  |  |  |  |  |
|                                                                              | I#私權條款(P)         |  |  |  |  |  |  |  |  |

### Step 10: 啟動授權精靈。

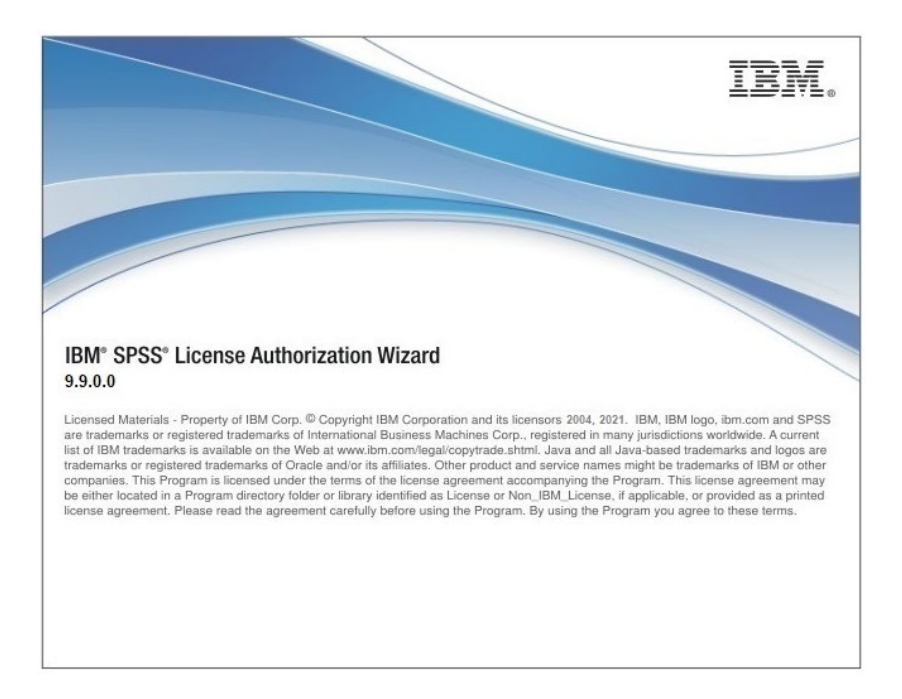

Step 11:選擇『並行使用者授權』,並點選『Next』。

進入驗證之前,請先確認是否已連上校內網路或於校外連線一般 VPN。若已啟動防火牆或防毒軟體,請暫時關閉待認證成功後再開啟。

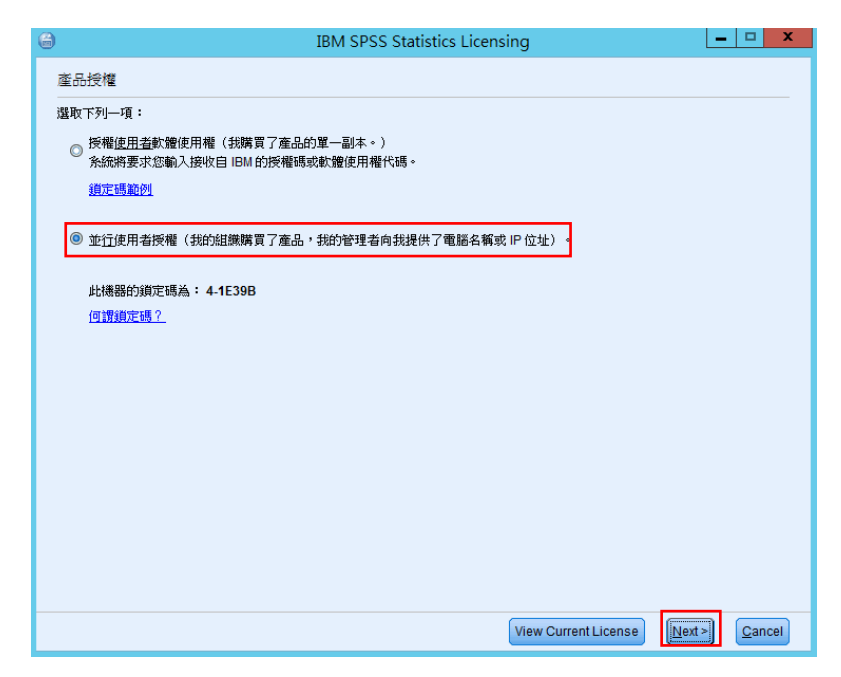

Step 12: 輸入 IP 位址: 140.113.9.144 並點選『Next』。

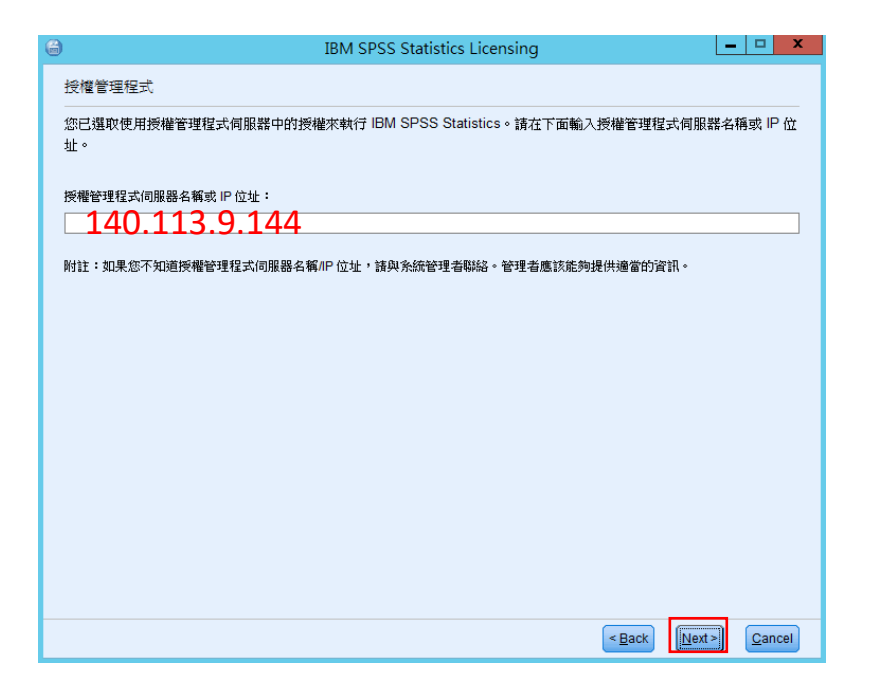

### Step 13:完成授權。

| IBM SPSS Statistics Licensing                                        |                         |             | _                          |        | ×      |  |  |  |  |  |  |
|----------------------------------------------------------------------|-------------------------|-------------|----------------------------|--------|--------|--|--|--|--|--|--|
| 授權已完成                                                                |                         |             |                            |        |        |  |  |  |  |  |  |
| 您的授權需在下次啟動產品時才生效。                                                    |                         |             |                            |        |        |  |  |  |  |  |  |
| 安裝在 中之 IBM SPSS Statistics 的授權資訊C:\Program Files\IBM\SPSS Statistics |                         |             |                            |        |        |  |  |  |  |  |  |
| 特性                                                                   | 授權狀態                    | 到期時間        |                            |        |        |  |  |  |  |  |  |
| 1200 - IBM SPSS Statistics                                           | 網路 license 適用的版本 29.0   | 01-Jan-2032 | Max. simultaneous users 43 |        |        |  |  |  |  |  |  |
| 1213 - IBM SPSS Data Preparatio                                      | n 網路 license 適用的版本 29.0 | 01-Jan-2032 | Max. simultaneous users 43 |        |        |  |  |  |  |  |  |
| 1220 - IBM SPSS Bootstrapping                                        | 網路 license 適用的版本 29.0   | 01-Jan-2032 | Max. simultaneous users 43 |        |        |  |  |  |  |  |  |
| 1221 - IBM SPSS Statistics Base                                      | 網路 license 適用的版本 29.0   | 01-Jan-2032 | Max. simultaneous users 43 |        |        |  |  |  |  |  |  |
|                                                                      |                         |             |                            |        |        |  |  |  |  |  |  |
|                                                                      |                         |             |                            |        |        |  |  |  |  |  |  |
|                                                                      |                         |             |                            |        |        |  |  |  |  |  |  |
|                                                                      |                         |             |                            |        |        |  |  |  |  |  |  |
|                                                                      |                         |             |                            |        |        |  |  |  |  |  |  |
|                                                                      |                         |             |                            |        |        |  |  |  |  |  |  |
|                                                                      |                         |             |                            |        |        |  |  |  |  |  |  |
|                                                                      |                         |             |                            |        |        |  |  |  |  |  |  |
|                                                                      |                         |             | < Back                     | nish ( | Cancel |  |  |  |  |  |  |

Step 14:開啟 IBM SPSS Statistics,視窗右下出現『IBM SPSS Statistics

處理器已備妥』,即確認已成功安裝。

| IBM                               | SPSS S       | tatistic     | s              |                |           |                |                 |                |       |                |    |   |
|-----------------------------------|--------------|--------------|----------------|----------------|-----------|----------------|-----------------|----------------|-------|----------------|----|---|
| Σ                                 | Івм          | SPSS         | Statistic      | s              |           |                |                 |                |       |                |    |   |
| Ę                                 | <b>P</b> ytł | non3 fo      | or SPSS        | Statist        | ics (CMD) |                |                 |                |       |                |    |   |
| Python3 for SPSS Statistics (GUI) |              |              |                |                |           |                |                 |                |       |                |    |   |
| R for SPSS Statistics (GUI)       |              |              |                |                |           |                |                 |                |       |                |    |   |
| <b>t</b> a                        |              |              |                | 無相             | 漂題1[資料集(  | )] - IBM SPSS  | Statistics 資    | 料編輯器           |       |                |    | x |
| 檔案(E                              | ) 編輯(트)      | 檢視(⊻)        | 資料( <u>D</u> ) | 轉換( <u>T</u> ) | 分析(A) 圖形( | G) 公用程式(       | <u>U)</u> 延伸(X) | 視窗( <u>W</u> ) | 說明(出) |                |    |   |
|                                   |              | ) 🛄          |                | ¥ 🖁            | 📥 🗐       | 14 M           |                 |                |       | Q.搜尋應用程        | 灵  | 1 |
|                                   | 名稱           | 類型           | 寬度             | 小數             | 標籤        | 值              | 遺漏              | 襕              | 對齊    | 測量             | 角色 |   |
| 1                                 |              |              |                |                |           |                |                 |                |       |                |    | Â |
| 3                                 |              |              |                |                |           |                |                 |                |       |                |    |   |
| 4                                 |              |              |                |                |           |                |                 |                |       |                |    |   |
| 5                                 |              |              |                |                |           |                |                 |                |       |                |    |   |
| 6                                 |              |              |                |                |           |                |                 |                |       |                |    |   |
| 7                                 |              |              |                |                |           |                |                 |                |       |                |    |   |
| 0                                 |              |              |                |                |           |                |                 |                |       |                |    |   |
| 10                                |              |              |                |                |           |                |                 |                |       |                |    |   |
| 11                                |              |              |                |                |           |                |                 |                |       |                |    |   |
| 12                                |              |              |                |                |           |                |                 |                |       |                |    |   |
| 13                                |              |              |                |                |           |                |                 |                |       |                |    |   |
| 14                                |              |              |                |                |           |                |                 |                |       |                |    |   |
| 15                                |              |              |                |                |           |                |                 |                |       |                |    |   |
| 10                                |              |              |                |                |           |                |                 |                |       |                |    |   |
| 18                                |              |              | _              |                |           |                |                 |                |       |                |    |   |
| 19                                |              |              |                |                |           |                |                 |                |       |                |    |   |
| - 00                              | <            |              |                |                |           |                |                 |                |       |                |    | > |
| 概觀                                | 資料視圖         | 鬱數視圖         |                |                |           |                |                 |                |       |                |    | - |
|                                   |              | SALSON DURAN |                |                | -         |                |                 |                | Union | J 8854 100 Htt | _  |   |
|                                   |              |              |                |                |           | IDIVI SPSS Sta | usucs 處理器       | 匕儞妥 鬝          | Unico | ae:開啟   經典     |    |   |